## Exporting Payroll file with New Kronos WFR User Interface:

2.

3.

1. After logging into Kronos WFR and approving your timesheets, select ≡ in left corner of the home screen

| = 🚺                                                                                                    |                                          |                                                                                                    |                                                                    | Community Help          | Feedback              |
|----------------------------------------------------------------------------------------------------|------------------------------------------|----------------------------------------------------------------------------------------------------|--------------------------------------------------------------------|-------------------------|-----------------------|
| ← Dashboard                                                                                                    |                                          |                                                                                                    |                                                                    |                         | REFRESH               |
|                                                                                                    |                                          |                                                                                                    |                                                                    |                         |                       |
| Main F                                                                                                    | fun 🖉 Edit Tabs                          |                                                                                                    |                                                                    |                         |                       |
| show the Krono                                                                                                    | s Menu:                                  |                                                                                                    |                                                                    |                         |                       |
| J <b>~</b>                                                                                                    | *                                        |                                                                                                    |                                                                    |                         |                       |
| earcn                                                                                                    | ~                                        |                                                                                                    |                                                                    |                         |                       |
| <b>* _ </b>                                                                                                    | *                                        |                                                                                                    |                                                                    |                         |                       |
| My Team                                                                                                    | <u>`</u>                                 |                                                                                                    |                                                                    |                         |                       |
| Timo                                                                                                    |                                          |                                                                                                    |                                                                    |                         |                       |
| Accrucia                                                                                                    |                                          |                                                                                                    |                                                                    |                         |                       |
|                                                                                                    |                                          |                                                                                                    |                                                                    |                         |                       |
| Schedule                                                                                                    |                                          |                                                                                                    |                                                                    |                         |                       |
| Benefits                                                                                                    | >                                        |                                                                                                    |                                                                    |                         |                       |
| HR                                                                                                    | >                                        |                                                                                                    |                                                                    |                         |                       |
| Talent                                                                                                    | >                                        |                                                                                                    |                                                                    |                         |                       |
|                                                                                                    |                                          |                                                                                                    |                                                                    |                         |                       |
| Learning                                                                                                    | >                                        |                                                                                                    |                                                                    |                         |                       |
| a Learning<br>Payroll                                                                                                    | ><br>>                                   |                                                                                                    |                                                                    |                         |                       |
| Learning                                                                                                    | ><br>>                                   |                                                                                                    | 🞜 Payroll                                                          | ~                       |                       |
| a Learning<br>Dayroll                                                                                                    | ><br>>                                   |                                                                                                    | Payroll                                                            | ~                       |                       |
| Learning<br>Payroll<br>ck on the Team t                                                                                                    | tab and sele                             | ect Payroll and click or                                                                                                    | Process & Export                                                   | ~                       | Process &             |
| - Learning<br>Payroll<br>ck on the Team to<br>port.                                                                                                    | tab and sele                             | ect Payroll and click or                                                                                                    | Payroll Process & Export                                           | ~                       | Process &             |
| Learning<br>Payroll<br>ck on the Team to<br>port.                                                                                                    | tab and sele                             | ect Payroll and click or                                                                                                    | Process & Export                                                   | ✓                       | Process &             |
| Learning<br>Payroll<br>ck on the Team to<br>port.<br>ck on icon r                                                                                                    | tab and sele                             | ect Payroll and click or                                                                                                    | Process & Export                                                   | ✓<br>ayroll in Kronos a | Process &<br>s shown: |
| ck on the Team to<br>port.<br>ck on icon r                                                                                                    | tab and sele                             | ect Payroll and click or                                                                                                    | Process & Export                                                   | ayroll in Kronos a      | Process &<br>s shown: |
| a Learning<br>a Payroll<br>ck on the Team f<br>poort.<br>ck on icon r<br>Process & Export                                                                                                    | tab and sele                             | ect Payroll and click or                                                                                                    | Process & Export<br>Process & Export<br>select the Previous p      | ayroll in Kronos a      | Process &<br>s shown: |
| Learning<br>Payroll<br>Ck on the Team to<br>port.<br>Ck on icon r<br>Process & Export                                                                                                    | tab and sele                             | ect Payroll and click or                                                                                                    | Process & Export                                                   | ayroll in Kronos a      | Process &<br>s shown: |
| Learning Payroll  ck on the Team f oort. ck on icon r  Process & Export  Process & Export  Standard Resp = 1 and                                                                                                    | tab and sele<br>next to the payroll that | ect Payroll and click or<br>you are exporting to                                                                                                    | Process & Export<br>Select the Previous p                          | ayroll in Kronos a      | Process &<br>s shown: |
| Learning<br>Payroll<br>ck on the Team f<br>bort.<br>ck on the Team f<br>icon r<br>icon r                                                                                                    | tab and sele                             | ect Payroll and click or<br>c you are exporting to a                                                                                                    | Payroll Process & Export select the Previous p PAYROLL             | ayroll in Kronos a      | Process &<br>s shown: |
| Learning<br>Payroll<br>ck on the Team foort.<br>ck on icon r<br>ck on icon r<br>Process & Export                                                                                                    | tab and sele                             | ect Payroll and click or<br>you are exporting to                                                                                                    | Payroll Process & Export select the Previous p PAYROLL             | ayroll in Kronos a      | Process &<br>s shown: |
| Learning<br>Payroll<br>Ck on the Team foort.<br>Ck on icon r<br>icon r<br>Process & Export                                                                                                    | tab and sele                             | ect Payroll and click or<br>you are exporting to                                                                                                    | Process & Export  Process & Export  select the Previous p  PAYROLL | ayroll in Kronos a      | Process &<br>s shown: |
| Learning<br>Payroll<br>Ck on the Team foort.<br>Ck on icon r<br>Process & Export<br>Process & Export<br>Process & Export<br>Change 16 - 10 Resc 16 R<br>Process & Export                                                                                                    | tab and sele                             | ect Payroll and click or<br>you are exporting to a<br>you are exporting to a                                                                                            | Payroll Process & Export select the Previous p PAYROLL             | ayroll in Kronos a      | Process &<br>s shown: |
| Learning<br>Payroll<br>ck on the Team foort.<br>ck on icon r<br>ck on icon r<br>Process & Export                                                                                                    | tab and sele                             | ect Payroll and click or<br>you are exporting to a<br>you are exporting to a<br>you are exporting to a                                                                  | Process & Export Process & Export select the Previous p PAYROLL    | ayroll in Kronos a      | Process &<br>s shown: |
| Learning Payroll Ck on the Team for the ort. Ck on icon r Process & Export Process & Export Process & Export Standard Resp. (Standard Resp. (Standard Res | tab and sele<br>next to the payroll that | ect Payroll and click or<br>you are exporting to a<br>you are exporting to a<br>www.same<br>www.same<br>www.same<br>www.same<br>www.same                                | Process & Export  Process & Export  select the Previous p  PAYROLL | ayroll in Kronos a      | Process &<br>s shown: |
| Learning Payroll ck on the Team fiport. ck on icon r ck on icon r Process & Export Process & Export Statistic Resp Export Statistic Resp Export Stati                                                                                                    | tab and sele<br>next to the payroll that | ect Payroll and click or<br>you are exporting to a<br>you are exporting to a<br>eventues<br>eventues<br>eventues<br>eventues<br>eventues<br>eventues<br>eventues        | Process & Export Process & Export select the Previous p PAYROLL    | ayroll in Kronos a      | Process &<br>s shown: |
| Learning Payroll  ck on the Team f port. ck on  r  r  r  r  r  r  r  r  r  r  r  r  r                                                                                                    | tab and sele<br>next to the payroll that | ect Payroll and click or<br>you are exporting to a<br>you are exporting to a<br>evolution<br>evolution<br>evolution<br>evolution<br>evolution<br>evolution<br>evolution | Process & Export  Process & Export  select the Previous p  PAYROLL | ayroll in Kronos a      | Process &<br>s shown: |

4. Follow the Time Prep steps below to export your payroll file:

| E 8                                                                                 | Biomany Law P                   |
|-------------------------------------------------------------------------------------|---------------------------------|
| + Taxa Preji                                                                        | minuterza interviewe interviewe |
| Freeding Tailer Off Registrin     Tailer of Granding and Property                   | at most of A                    |
| Review Forwahird Status  All requirements for prepared  Transmission for prevalence | <i>/</i>                        |
| Registr Phy Colludions                                                              | X                               |
| Polymer Riessen wergenerer er prosent Sternartsproniet                              |                                 |
| - Tenter Brade                                                                      | X                               |
| Dense Parat Interface File                                                          | nume K                          |

Click on each step of the checklist that applies to your department and approve or reject timesheets to continue to the next step. Do not check the boxes when going through the time prep process. Do not Lock Pay Period after file is exported to MUNIS. This step will be processed by payroll along with Run Accruals. The steps are:

- 1. Review Timesheet Status
- 2. Reapply Pay Calculations
- 3. Process Records (use if any employees need to be reprocessed due to modified timesheets.)
- 4. Process Records
- 5. Review Results (if there are errors, then click on errors and fix. Once errors are fixed, you will need to run the Process Records step again.)
- 6. After all is reviewed and approved and there are no errors, click on

Create Payroll Interface File and the following screen will appear to export to MUNIS:

| ep Export                                                    |                                                               |                                                                          |                                                                              |
|--------------------------------------------------------------|---------------------------------------------------------------|--------------------------------------------------------------------------|------------------------------------------------------------------------------|
| 12/2019-07/25/2019                                           |                                                               |                                                                          |                                                                              |
|                                                              |                                                               |                                                                          |                                                                              |
| ort Formats                                                  | FILE NAME                                                     | TYPE                                                                     | EDIT                                                                         |
|                                                              |                                                               | CRM                                                                      | 0 2                                                                          |
| Custom Tabular (CSV): Payroll Import                         | 1000_1000246358708.CSV                                        | CSV                                                                      | × *                                                                          |
| Custom Tabular (CSV): Payroll Import lected Files As One Zip | 1000_1000246358708.059                                        | C34                                                                      |                                                                              |
|                                                              | ep Export<br>12/2019-07/25/2019<br>ort Formats<br>EXPORT TYPE | ep Export<br>12/2019-07/25/2019<br>ort Formatis<br>EXPORT TYPE FILE NAME | ep Export<br>12/2019-07/25/2019<br>ort Formats<br>EXPORT TYPE FILE NAME TYPE |

Click on the Export Icon by the Custom Tabular (CSV) as shown below:

|                                                                                      | 5 | Custom Tabular (CSV): Payroll Import | 1060_1566246358768.CSV | CSV       | Ø     | 1. A 1. A 1. A 1. A 1. A 1. A 1. A 1. A |  |
|--------------------------------------------------------------------------------------|---|--------------------------------------|------------------------|-----------|-------|-----------------------------------------|--|
| and <b>Open</b> the file <b>(CSV) Payroll Export</b> in Excel as shown below:        |   |                                      |                        |           |       |                                         |  |
| Do you want to open or save 1060_1566248761917.CSV from secure3.entertimeonline.com? |   |                                      |                        | )pen Save | ▼ Can | cel X                                   |  |

- 7. After opening the Excel spreadsheet, select **Save** and **change the default name of the file using the criteria** below:
  - The file name will be the same as done before: Example 10201003bw; where 1020 is your department number and 1003 is the date (October 03); bw is for a biweekly payroll and w is for a weekly payroll.
  - and save Excel CSV file to your department's folder: \\civicnet\departments\aud\data\kronos\from\_ntadme\kronos\ (insert your department name -Example: County Auditor). This will be the same folder used previously for MUNIS Time Entry or Kronos TKC.
  - Once saved to the Kronos folder, you can exit Excel and not save the file when prompted.
- 8. After export is completed, then run Pay Voucher Report to sign and send to payroll.